## 5.2 Использование субвенций

Глава состоит из следующих разделов. Для осуществления первичного воинского учёта. Для составления списков кандидатов в присяжные. Отчёты об исполнении финансирования мероприятий.

## Для осуществления первичного воинского учёта

Чтобы заполнить форму «Использование субвенций на выполнение полномочий по осуществлению первичного воинского учёта», выполните следующие действия.

1. Откройте страницу с отчётными формами.

2. Установите на форме галочку и нажмите кнопку 🖾 – «Открыть форму». Откроется страница (Рисунок 14).

Субсидии: Использование субвенций на выполнение полномочий по осуществлению первичного воинского учета (черновик) (заполнять в тыс.руб.)

| 🗐 Отчетные формы 🖉 Справочники |                                                                                                    |                                                                                                    | ики          | 🏟 Сервис                                                         |                                                                            |                                                                           |            |                                             |                                            | район 🕞 Выйти                      |                                                                                                    |                                         |                                                                                             |                                        |                                 |                                            |                                                |
|--------------------------------|----------------------------------------------------------------------------------------------------|----------------------------------------------------------------------------------------------------|--------------|------------------------------------------------------------------|----------------------------------------------------------------------------|---------------------------------------------------------------------------|------------|---------------------------------------------|--------------------------------------------|------------------------------------|----------------------------------------------------------------------------------------------------|-----------------------------------------|---------------------------------------------------------------------------------------------|----------------------------------------|---------------------------------|--------------------------------------------|------------------------------------------------|
| 3                              | а 1й квартал 2016 п                                                                                                    | ода                                                                                                    | Ö            | Ø                                                                | 6                                                                          | 2                                                                         |            |                                             |                                            |                                    |                                                                                                    |                                         |                                                                                             |                                        |                                 |                                            |                                                |
| Фи                             | Ринансовый орган Руководитель (ФИО)                                                                                                    |                                                                                                    |              |                                                                  |                                                                            |                                                                           |            |                                             | Руково,                                    | дитель (должн                      | ость)                                                                                                    |                                         | Гла                                                                                         | вный бухгалт                           | гер (ФИО)                       |                                            |                                                |
| Гла                            | лавный бухгалтер (должность) Исполнитель (долж                                                                                         |                                                                                                    |              |                                                                  |                                                                            |                                                                           |            | сть) Исполнитель (ФИО) Исполнитель (телефон |                                            |                                    |                                                                                                    |                                         |                                                                                             |                                        | фон)                            |                                            |                                                |
| _                              | Дата 3                                                                                                    | 0.10.20                                                                                                    | 17           |                                                                  |                                                                            |                                                                           |            |                                             |                                            |                                    |                                                                                                    |                                         |                                                                                             |                                        |                                 |                                            |                                                |
|                                |                                                                                                    | Количество граждан, состоящих на<br>воинском учете                                                                      |              |                                                                  |                                                                            |                                                                           |            | оличес:<br>нноуче<br>аботни                 | тво<br>атных<br>ков                        |                                    | поступило<br>средств из<br>федерального<br>бюджета<br>бюджету<br>субъекта РФ<br>(органу местного<br>самоуправления) |                                         | Произведено<br>расходов из<br>бюджета<br>субъекта РФ<br>(органа местного<br>самоуправления) |                                        |                                 |                                            |                                                |
|                                | Наименование<br>муниципального<br>образования<br>(Г.О городской<br>округ, Г.П<br>городское<br>поселение, С.П<br>сельское<br>поселение) | именование<br>иципального<br>бразования<br>, - городской пребывающих в<br>округ, Г.П запасе Праждан,<br>подлежа-<br>цих | В том числе: |                                                                  |                                                                            |                                                                           |            | В том                                       |                                            | Передано                           |                                                                                                    |                                         |                                                                                             |                                        |                                 | В том                                      | числе:                                         |
|                                |                                                                                                    |                                                                                                    |              | средств<br>федераль-<br>ного<br>бюджета<br>органам<br>государст- |                                                                            |                                                                           |            |                                             | По<br>оплате<br>трудаи<br>начис-           | Освобож-                           | Военно-                                                                                                    |                                         |                                                                                             |                                        |                                 |                                            |                                                |
|                                |                                                                                                    | Bcero                                                                                                    | Bcero        | Втом<br>числе<br>офи-<br>це-<br>ров<br>запа-<br>са               | В том<br>числе<br>прапор-<br>щиков,<br>сержан-<br>тов,<br>солдат<br>запаса | призыву<br>на<br>военную<br>службу,<br>не<br>пребыва-<br>ющих в<br>запасе | Bce-<br>ro | Осво-<br>бож-<br>ден-<br>ных                | По<br>сов-<br>мес-<br>ти-<br>тель-<br>ству | венной<br>власти<br>субъекта<br>РФ | С<br>начала<br>года                                                                                                 | В том<br>числе за<br>отчетный<br>период | С<br>начала<br>года                                                                         | В том<br>числеза<br>отчетный<br>период | лениям<br>на<br>оплату<br>труда | денным<br>военно-<br>учетным<br>работникам | учетным<br>работника<br>по совмес<br>тительств |
|                                | 1                                                                                                    | 2                                                                                                    | 3            | 4                                                                | 5                                                                          | 6                                                                         | 7          | 8                                           | 9                                          | 10                                 | 11                                                                                                    | 12                                      | 13                                                                                          | 14                                     | 15                              | 16                                         | 17                                             |
|                                | Bcero:                                                                                                    |                                                                                                    |              |                                                                  |                                                                            |                                                                           |            |                                             |                                            |                                    |                                                                                                    |                                         |                                                                                             |                                        |                                 |                                            |                                                |
|                                | район                                                                                                    | 0                                                                                                    | 0            | 0                                                                | 0                                                                          | 0                                                                         | 0          | 0                                           | 0                                          | 0,00000                            | 0,00000                                                                                                    | 0,00000                                 | 0,00000                                                                                     | 0,00000                                | 0,00000                         | 0,00000                                    | 0,00000                                        |
|                                | r.n. 1                                                                                                    | 0                                                                                                    | 0            | 0                                                                | 0                                                                          | 0                                                                         | 0          | 0                                           | 0                                          | 0,00000                            | 0,00000                                                                                                    | 0,00000                                 | 0,00000                                                                                     | 0,00000                                | 0,00000                         | 0,00000                                    | 0,00000                                        |
|                                | r.n. 2                                                                                                    | 0                                                                                                    | 0            | 0                                                                | 0                                                                          | 0                                                                         | 0          | 0                                           | 0                                          | 0,00000                            | 0,00000                                                                                                    | 0,00000                                 | 0,00000                                                                                     | 0,00000                                | 0,00000                         | 0,00000                                    | 0,00000                                        |
|                                |                                                                                                    |                                                                                                    |              |                                                                  |                                                                            |                                                                           |            | р                                           |                                            | 1 /                                |                                                                                                    |                                         |                                                                                             |                                        |                                 |                                            |                                                |

Рисунок 14

3. Выберите учётный период.

4. Введите данные в поля, располагающиеся над таблицей. Данная информация используется в печатных формах.

5. Отметьте нужную строку галочкой и нажмите кнопку 🌽 – «Редактировать». Появится строка ввода данных (Рисунок 15).

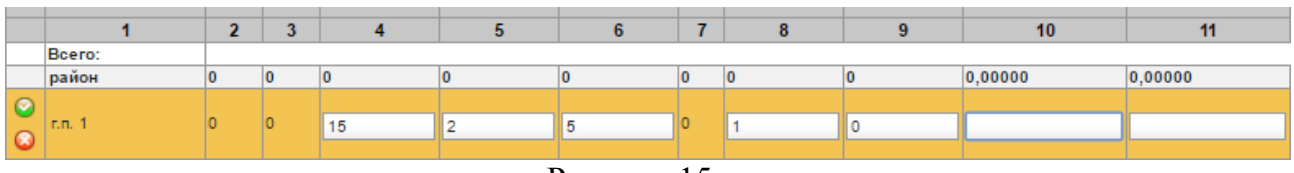

Рисунок 15

6. Заполните поля. Коды выбираются из списков, суммы вводятся вручную. Для перехода между полями используйте клавишу «Tab». Дробные числа отделяются запятыми.

7. Нажмите кнопку в начале строки 🥥, чтобы сохранить.

## Для составления списков кандидатов в присяжные

Чтобы заполнить форму «Использование субвенций для финансового обеспечения полномочий по составлению списков кандидатов в присяжные», выполните следующие действия.

1. Откройте страницу с отчётными формами.

2. Установите на форме галочку и нажмите кнопку 🖾 – «Открыть форму». Откроется страница (Рисунок 16).

| Субсидии: Использование субвенций для финансового обеспечения полномочий по составлению списков кандидатов<br>в присяжные (черновик) (заполнять в руб.) |                                               |                              |                                                     |                                   |                 |                              |                                                     |                                   |               |                              |                                                        |                                   |                  |                         |
|----------------------------------------------------------------------------------------------------|-----------------------------------------------|------------------------------|-----------------------------------------------------|-----------------------------------|-----------------|------------------------------|-----------------------------------------------------|-----------------------------------|---------------|------------------------------|--------------------------------------------------------|-----------------------------------|------------------|-------------------------|
| 6                                                                                                    | 🖥 Отчетные форм                               | ы                            | 🔅 Сервис                                            | пользователь                      |                 |                              |                                                     |                                   |               |                              | 🕞 Выйти                                                |                                   |                  |                         |
| 3                                                                                                    | за 4й квартал 2016 года 👩 🤌 🖨 🔯               |                              |                                                     |                                   |                 |                              |                                                     |                                   |               |                              |                                                        |                                   |                  |                         |
| Финансовый орган Руководитель Исполнитель (ФИО) Исполнитель (телефон)                                                                                   |                                               |                              |                                                     |                                   |                 |                              |                                                     |                                   |               |                              |                                                        |                                   |                  |                         |
| _                                                                                                    | Дат                                           | a 16.06.2016                 |                                                     |                                   |                 |                              |                                                     |                                   |               |                              |                                                        |                                   |                  |                         |
|                                                                                                    |                                               | Остаток сред                 | ств на начал                                        | ю года, руб                       | блей            | Поступило о<br>образовани    | средствмун<br>но,рублей. (                          | иципально<br>С начала го          | ому<br>да     | Произведено                  | Произведено расходов, рублей. С начала Восстан<br>года |                                   |                  |                         |
|                                                                                                    | Наименование<br>муниципального<br>образования | Краснодарский<br>краевой суд | Северо-<br>Кавказский<br>окружной<br>военный<br>суд | 3-й<br>окружной<br>военный<br>суд | Bcero           | Краснодарский<br>краевой суд | Северо-<br>Кавказский<br>окружной<br>военный<br>суд | 3-й<br>окружной<br>военный<br>суд | Bcero         | Краснодарский<br>краевой суд | Северо-<br>Кавказский<br>окружной<br>военный<br>суд    | 3-й<br>окружной<br>военный<br>суд | Bcero            | Краснодаро<br>краевой с |
|                                                                                                    | 1                                             | 2                            | 3                                                   | 4                                 | 5               | 6                            | 7                                                   | 8                                 | 9             | 10                           | 11                                                     | 12                                | 13               | 14                      |
|                                                                                                    | Тестовый город                                | 750 000,00                   | 250 000,00                                          | 100 000,00                        | 1 100<br>000,00 | 50 000,00                    | 300 000,00                                          | 400 000,00                        | 750<br>000,00 | 6 000 000,00                 | 3 000<br>000,00                                        | 5 000<br>000,00                   | 14 000<br>000,00 | 1,00                    |

Рисунок 16

3. Выберите учётный период.

4. Введите данные в поля, располагающиеся над таблицей. Данная информация используется в печатных формах.

5. Отметьте нужную строку галочкой и нажмите кнопку 🌽 – «Редактировать». Появится строка ввода данных (Рисунок 17).

|     |                                            | ociator                           | средств на начал                                 | о года, рублей              |        | Поступило средств муниципальному образованию, рублей.<br>С начала года |                                                  |                             |        |  |  |  |
|-----|--------------------------------------------|-----------------------------------|--------------------------------------------------|-----------------------------|--------|------------------------------------------------------------------------|--------------------------------------------------|-----------------------------|--------|--|--|--|
| MyH | аименование<br>ниципального<br>образования | Краснодарский<br>краевой суд      | Северо-<br>Кавказский<br>окружной<br>военный суд | 3-й окружной<br>военный суд | Bcero  | Краснодарский<br>краевой суд                                           | Северо-<br>Кавказский<br>окружной<br>военный суд | 3-й окружной<br>военный суд | Bcero  |  |  |  |
|     | 1                                          | 2                                 | 3                                                | 4                           | 5      | 6                                                                      | 7                                                | 8                           | 9      |  |  |  |
|     |                                            |                                   |                                                  |                             | 4.400  |                                                                        |                                                  |                             | 750    |  |  |  |
| Tec | товый город                                | 750000,0000 250000,0000 100000,00 |                                                  | 100000,0000                 | 000.00 | 50000,0000                                                             | 300000,0000                                      | 400000,0000                 | 000.00 |  |  |  |
| •   |                                            |                                   |                                                  |                             |        |                                                                        |                                                  |                             |        |  |  |  |

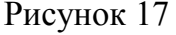

6. Заполните поля. Коды выбираются из списков, суммы вводятся вручную. Для

перехода между полями используйте клавишу «Tab». Дробные числа отделяются запятыми.

7. Нажмите кнопку в начале строки 🥥, чтобы сохранить.

## Отчёты об исполнении финансирования мероприятий

Чтобы заполнить форму «Использование субвенций на осуществление полномочий по созданию комиссий по делам несовершеннолетних», выполните следующие действия.

1. Откройте страницу с отчётными формами.

2. Установите на форме галочку и нажмите кнопку 🖾 – «Открыть форму». Откроется страница (Рисунок 18).

|                                     | Субсидии: Отчет об исполнении финансирования мероприятий ТОС (черновик) |             |         |                                  |                          |        |                                       |                              |                                                      |                   |                   |  |
|-------------------------------------|-------------------------------------------------------------------------|-------------|---------|----------------------------------|--------------------------|--------|---------------------------------------|------------------------------|------------------------------------------------------|-------------------|-------------------|--|
|                                     | Отчетные формы 🥏                                                        | Справочники |         | 🔅 Серви                          | c                        |        |                                       |                              |                                                      | пользова          | тель 🕞 Выйти      |  |
| за 1й квартал 2019 года 🝵 👉 🤌 👄 🖨 🔯 |                                                                         |             |         |                                  |                          |        |                                       |                              |                                                      |                   |                   |  |
| Руков                               | одитель (ФИО)                                                           | Главный бу  | хгалте  | р (ФИО)                          | Испо                     | лнител | њ (Должность)                         |                              |                                                      |                   |                   |  |
| Испол                               | пнитель (ФИО)                                                           | Исполнителя | ь (теле | фон)                             | Соглаше                  | ение N | Дата от                               |                              |                                                      |                   |                   |  |
|                                     |                                                                         |             | r       | Объем финанси<br>предусмотренный | ирования,<br>Соглашением |        | Профинансирован<br>исполнение) в отче | но (кассовое<br>тном периоде | Остаток неиспользованных средств<br>на отчетную дату |                   |                   |  |
|                                     | паименование<br>муниципального образования                              | объекта     |         | B TOM                            | числе                    |        | в том числе                           |                              |                                                      | в том числе       |                   |  |
|                                     | my mu quina sinci c copuscianina                                        | oo baxra    | всего   | краевой бюджет                   | местный бюджет           | всего  | краевой бюджет                        | местный бюджет               | всего                                                | краевой<br>бюджет | местный<br>бюджет |  |
| 1                                   |                                                                         | 2 3         |         | 4                                | 5                        | 6      | 7                                     | 8                            | 9                                                    | 10                | 11                |  |
| <b>Q</b>                            |                                                                         |             |         |                                  |                          |        |                                       |                              |                                                      |                   |                   |  |
| 8                                   | 2                                                                       |             |         |                                  |                          |        |                                       |                              |                                                      |                   |                   |  |
|                                     | Bcero:                                                                  |             | 0,00    | 0,00                             | 0,00                     | 0,00   | 0,00                                  | 0,00                         | 0,00                                                 | 0,00              | 0,00              |  |

Рисунок 18

3. Выберите учётный период.

4. Введите данные в поля, располагающиеся над таблицей. Данная информация используется в печатных формах.

5. Нажмите кнопку 🕂 – «Добавить». Появится строка ввода данных.

6. Заполните поля. Коды выбираются из списков, суммы вводятся вручную. Для перехода между полями используйте клавишу «Tab». Дробные числа отделяются запятыми.

7. Нажмите кнопку в начале строки 🥥, чтобы сохранить.